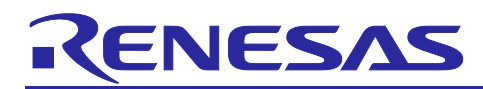

# RX72M Group

# EtherCAT EoE Sample Program

# Introduction

This document explains Sample Program setup procedures for EtherCAT<sup>®</sup> slave functionalities with the adapted EtherCAT Stack Code for Renesas RX72M platform. This describes steps to confirm slave behavior and stack features using TwinCAT<sup>®</sup>Master Configuration tool.

### Target Device RX72M

# Contents

| 1.    | Overview                                          | 3    |
|-------|---------------------------------------------------|------|
| 1.1   | Abbreviations/Definitions                         | 3    |
| 1.2   | Reference                                         | 3    |
| 2.    | Features                                          | 4    |
| 3.    | Software structure                                | 5    |
| 4.    | Operating Environment                             | 6    |
| 4.1   | Testing Environment                               | 6    |
| 4.2   | FIT Module Configuration                          | 6    |
| 4.3   | Support Projects                                  | 6    |
| 5.    | Board Setting and Connection                      | 7    |
| 5.1   | Setting up and connecting the Communication board | 7    |
| 5.1.1 | Communication board setting                       | 7    |
| 5.1.2 | Power supply selection                            | 8    |
| 5.1.3 | Connection of communication board                 | 8    |
| 5.2   | Setting up and connecting the RSK board           | 8    |
| 5.2.1 | Power supply selection                            | 8    |
| 5.2.2 | Connection of RSK board                           | 9    |
| 5.3   | Setting up and connecting the CPU Card            | 9    |
| 5.3.1 | CPU Card setting                                  | 9    |
| 5.3.2 | Power supply selection                            | 9    |
| 5.3.3 | Connection of communication board                 | 9    |
| 5.4   | Generating the Slave Stack Code                   | . 10 |
| 6.    | Setting up a TwinCAT3                             | .13  |
| 6.1   | Copying the ESI Files                             | . 13 |
| 6.2   | Add Driver                                        | . 13 |

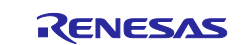

# RX72M Group

| 7.    | Adding the FIT Module to Your Project    | 14   |
|-------|------------------------------------------|------|
| 8.    | Execution of EtherCAT EoE Sample Program | . 15 |
| 9.    | Evaluation of EoE                        | 19   |
| 9.1   | IP Address Setting                       | 19   |
| 9.2   | Connecting to TwinCAT3                   | 20   |
| 9.2.1 | Scanning I/O Devices                     | 20   |
| 9.2.2 | 2 Updating EEPROM Data                   | 22   |
| 9.2.3 | TwinCAT3 setting for EoE                 | 24   |
| 9.2.4 | Checking operation with echo server      | 26   |
| 10.   | Appendix                                 | 27   |
| 10.1  | Appendix A : How to install patch        | 27   |
| Rev   | ision History                            | 29   |

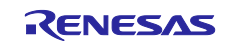

# 1. Overview

This document describes the procedure for testing the EtherCAT of Ethernet over EtherCAT function using EtherCAT stack code compatible with the Renesas RX72M platform. The scope of the documentation is limited to explaining how to use the SSC tool for EtherCAT slave stack code generation and testing its behavior against TwinCAT masters and test applications.

EtherCAT(Ethernet for Control Automation Technology) is an Ethernet based fieldbus system, developed by Beckhoff Automation. Development of EtherCAT was to apply Ethernet for automation applications (e.g., for motion control, I/O, sensors) requiring short data update times with low communication jitter and reduced hardware costs.

Tools to generate EtherCAT Slave Stack Code (SSC Tool) are available to the ETG members free of charge. This can be downloaded from the ETG website. SSC tool can be used to generate customized stacks, device description files (ESI) and individual source code documentation to suit the developer's own needs.

# 1.1 Abbreviations/Definitions

### Table 1.1 Abbreviations/Definitions

| Index | Abbreviations<br>/Definitions | Description                                         |
|-------|-------------------------------|-----------------------------------------------------|
| 1     | CoE                           | CAN application protocol over EtherCAT              |
| 2     | EEPROM                        | Electrically Erasable Programmable Read-Only Memory |
| 3     | ESC                           | EtherCAT Slave Controller                           |
| 4     | ESI                           | EtherCAT Slave Information                          |
| 5     | FoE                           | File Access Over EtherCAT                           |
| 6     | 12C                           | Inter-Integrated Circuit                            |
| 7     | MB                            | Mail Box                                            |
| 8     | PDO                           | Process Data Object                                 |
| 9     | SSC                           | Slave Stack Code                                    |
| 10    | EoE                           | Ethernet Over EtherCAT                              |

# 1.2 Reference

Technical information about EtherCAT is available via ETG member site, and information about RX72M is available via Renesas.

### **Table 1.2 Technical Inputs**

| Index | Technical Inputs                                          |
|-------|-----------------------------------------------------------|
| 1     | R01UH0804xxxxx-rx72m                                      |
| 2     | REN_r20ut4391xxxxxx-rsk+rx72m-usermanual_MAT_20190731.pdf |
| 3     | REN_r20ut4388xxxxxx-rsk+rx72m-qsg_MAT_20190731.pdf        |

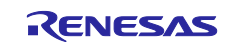

# 2. Features

EtherCAT slave stack code generated by SSC Tool provides the functionality of EtherCAT slave controller.

Includes the following features:

- ESM (EtherCAT State Machine)
- Mailbox protocols:
  - CoE (CAN application protocol over EtherCAT)
- Synchronization Modes:
  - Free Run
  - Sync Manager Synchronization
  - DC Synchronization
- Ethernet over EtherCAT Profile:
  - M3S-T4-Tiny

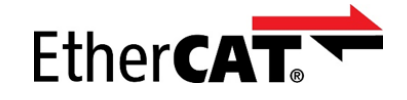

EtherCAT is a registered trademark and patented technology, licensed by Beckhoff Automation GmbH, Germany.

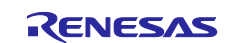

# 3. Software structure

Table 3. shows the software structure of the sample program.

The sample program consists of the EtherCAT sample part and the TCP/IP sample part.

EoE enables Ethernet-based services and protocols to be used by encapsulating Ethernet communication frames in EtherCAT communication data.

The fragmentation of the Ethernet communication frame during assembly and transmission of the segmented Ethernet communication frame at the time of reception due to the encapsulation of the communication data is implemented as the EoE service of the SSC.

The virtual Ethernet driver replaces the Ethernet driver on the physical layer of the normal TCP/IP stack and is responsible for passing the Ethernet communication frame between the TCP/IP protocol stack and the EoE service.

The TCP/IP sample has the function of an echo server and echoes back received TCP or UDP packets.

The EtherCAT sample has the function of an I/O controller, and it is possible to check input/output control from the master with the LEDs and DIP SW on the RSK board.

#### Table 3. Software structure

| Layer / Sample          | EtherCAT Sample                  | TCP/IP Sample               |
|-------------------------|----------------------------------|-----------------------------|
| Application layer       | I/O Controller*                  | TCP Echo Server*            |
| Drotocol stock lover    | EtherCAT Slave Stack (SSC)**     | M3S-T4-Tiny                 |
| FIOLOCOL SLACK LAYEL    | including EoE Service            |                             |
| Wrapper to driver layer | EtherCAT SSC port                | M3S-T4-Tiny Ethernet driver |
| Driver layer            | EtherCAT Slave Controller driver | Virtual Ethernet*           |

\*: provided by sample project

\*\*: provided by Beckhoff, patched by sample project unmarked: provided by FIT

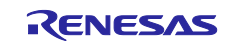

# 4. Operating Environment

The sample programs described in this manual run in the following environment.

# 4.1 Testing Environment

### Table 4.1 Testing environment

| Supported MCU          | RX72M Group                                                            |
|------------------------|------------------------------------------------------------------------|
| Evaluation board       | Renesas Starter Kit+ for RX72M (product type name: RTK5572MNxCxxxxBJ)  |
|                        | RX72M evaluation board TS-RX72M-COM from Tessera Technology            |
|                        | RX72M CPU Card with RDC-IC                                             |
| Integrated development | e <sup>2</sup> studio 2024-07 from Renesas Electronics                 |
| environment (IDE)      |                                                                        |
| Cross tool             | C/C++ Compiler Package for RX Family V3.06.00 from Renesas Electronics |
| Emulator               | GCC for Renesas RX 8.3.0.202405                                        |

# 4.2 FIT Module Configuration

The sample program covered in this application note is configured with the use of the following FIT modules.

### Table 4-1 FIT Module Configuration

| Туре          | Module Name                 | FIT Module Name | Rev. |
|---------------|-----------------------------|-----------------|------|
| Board Support | Board support package (BSP) | r_bsp           | 7.50 |
| Package       |                             |                 |      |
| Device Driver | Compare-match timer (CMT)   | r_cmt_rx        | 5.60 |
| Middleware    | M3S-T4-Tiny                 | r_t4_rx         | 2.10 |
| Device Driver | EtherCAT                    | r_ecat_rx       | 1.31 |

# 4.3 Support Projects

Projects covered in this application note are listed below.

### Table 4-2 List of Projects

| MCU   | Evaluation Board Name | Project Name           |
|-------|-----------------------|------------------------|
| RX72M | RSK board             | ecat_eoe_demo_comrx72m |
|       | Communications board  | ecat_eoe_demo_cpurx72m |
|       | CPU card              | ecat_eoe_demo_rskrx72m |

The following sections use the RX72M communications board project as an example. If you are using an RSK board or CPU card project, please modify the communications board statements as necessary.

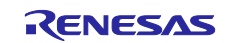

# 5. Board Setting and Connection

# 5.1 Setting up and connecting the Communication board

For detailed information on the evaluation board, refer to "RX72M Communication Board Hardware Manual".

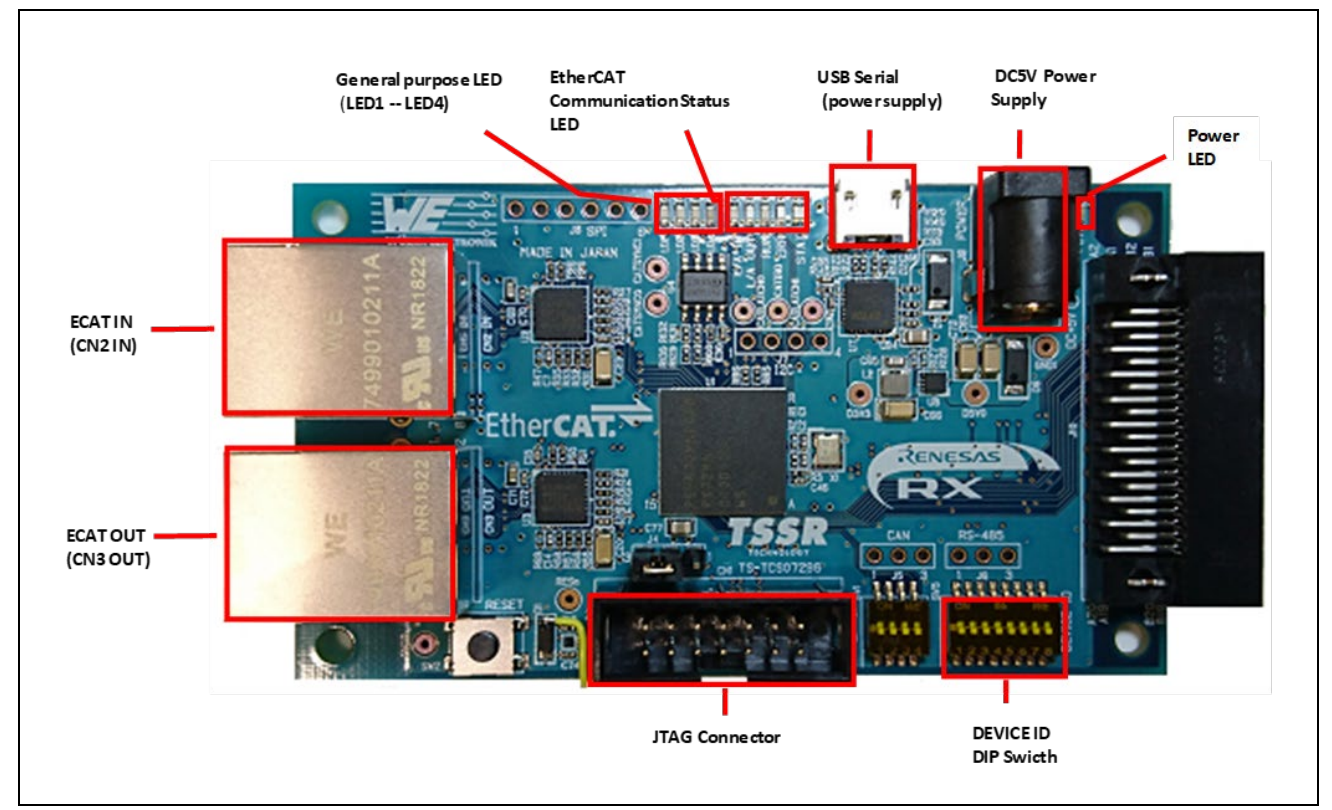

Figure 5.1 RX72M Communication board configuration

### 5.1.1 Communication board setting

Before powering on the evaluation board, make jumper settings and connect each cable. Configure the configuration mode of JTAG. Usually, it is used at 2-3 short of jumper pin. To use the hot plug-in function, change it to 1-2 short and use it.

For more information about the position of the relevant parts, refer to the [RX72M communication board hardware manual].

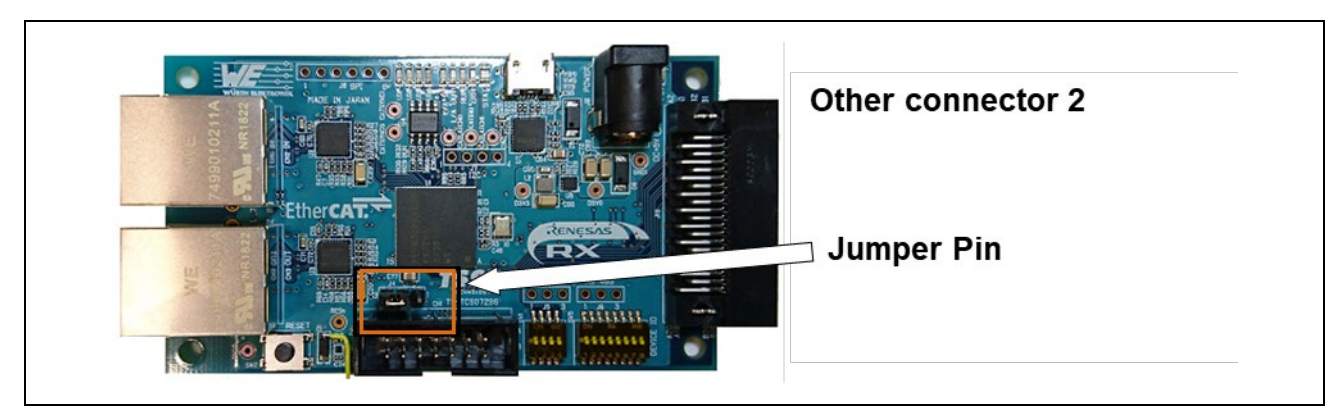

Figure 5.2 Jumper pin setting

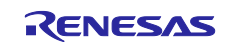

### 5.1.2 Power supply selection

This board can supply power for RX 72 M by inputting DC 5 V by DC Jack or USB. select either.

### 5.1.3 Connection of communication board

Connect each cable as follows.

- (1) Connect Ethernet cable (category 5 or higher recommended) to Ether port (CN 2 IN).
- (2) Connect JTAG connector of ICE to JTAG Connector, USB connection with host computer.
- (3) Connect DC 5 V from DC Jack or USB and turn on the power.

# 5.2 Setting up and connecting the RSK board

For detailed information on the evaluation board, refer to "Renesas Starter Kit + for RX72M Board User's Manual".(REN\_r20ut4391jg0100-rsk+rx72m-usermanual\_MAT\_20190731.pdf)

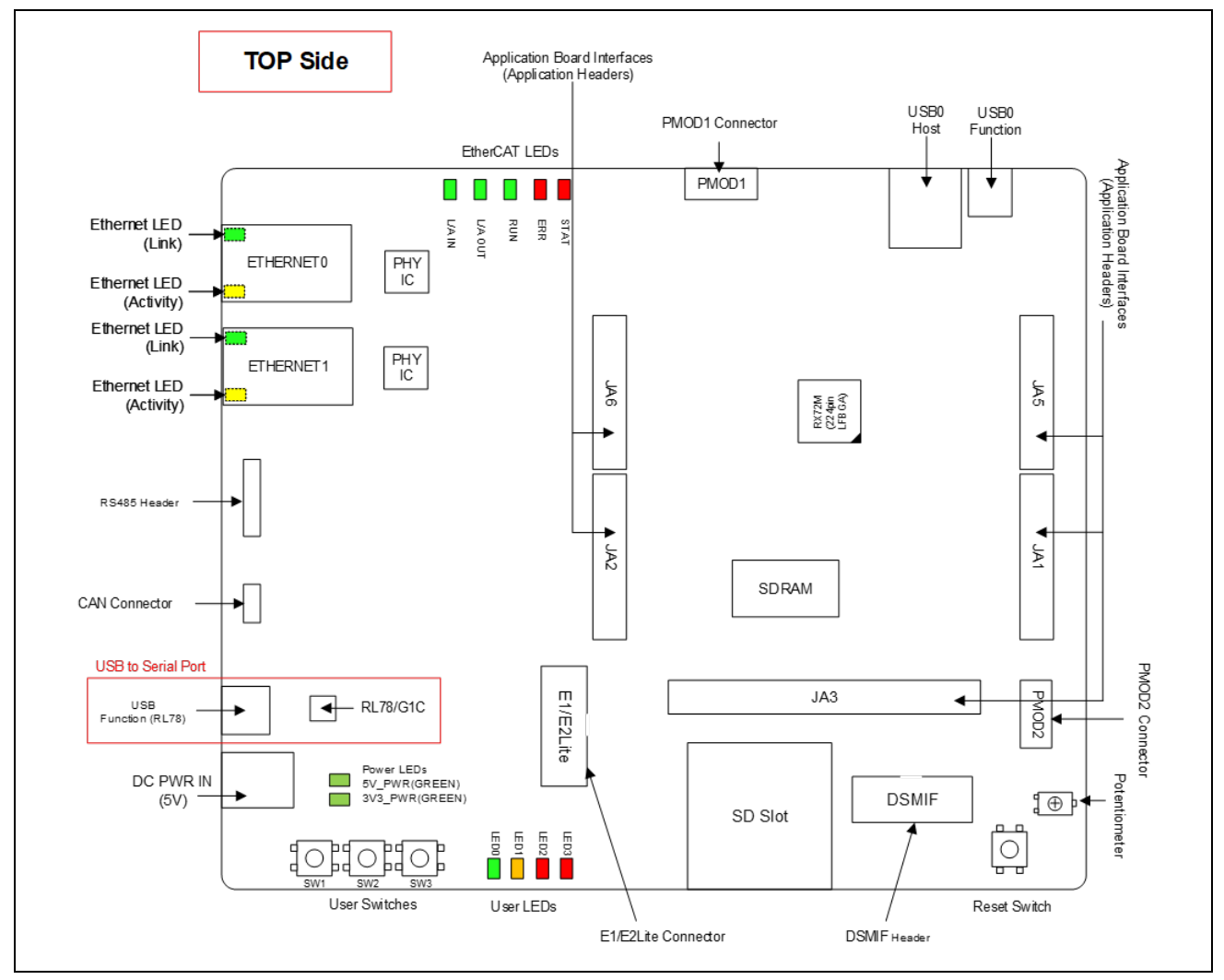

Figure 5.3 RX72M RSK board configuration

### 5.2.1 Power supply selection

This board can supply power for RX72M by inputting DC 5 V by DC Jack.

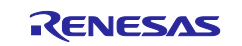

# 5.2.2 Connection of RSK board

Connect each cable as follows.

- (1) Connect Ethernet cable (category 5 or higher recommended) to Ether port (ETHERNET0).
- (2) Connect JTAG connector of ICE to JTAG Connector, USB connection with host computer.
- (3) Connect DC 5 V from DC Jack and turn on the power.

# 5.3 Setting up and connecting the CPU Card

For detailed information on this board, refer to the "RX72M CPU Card with RDC-IC User's Manual" (R12UZ0098EJ0100).

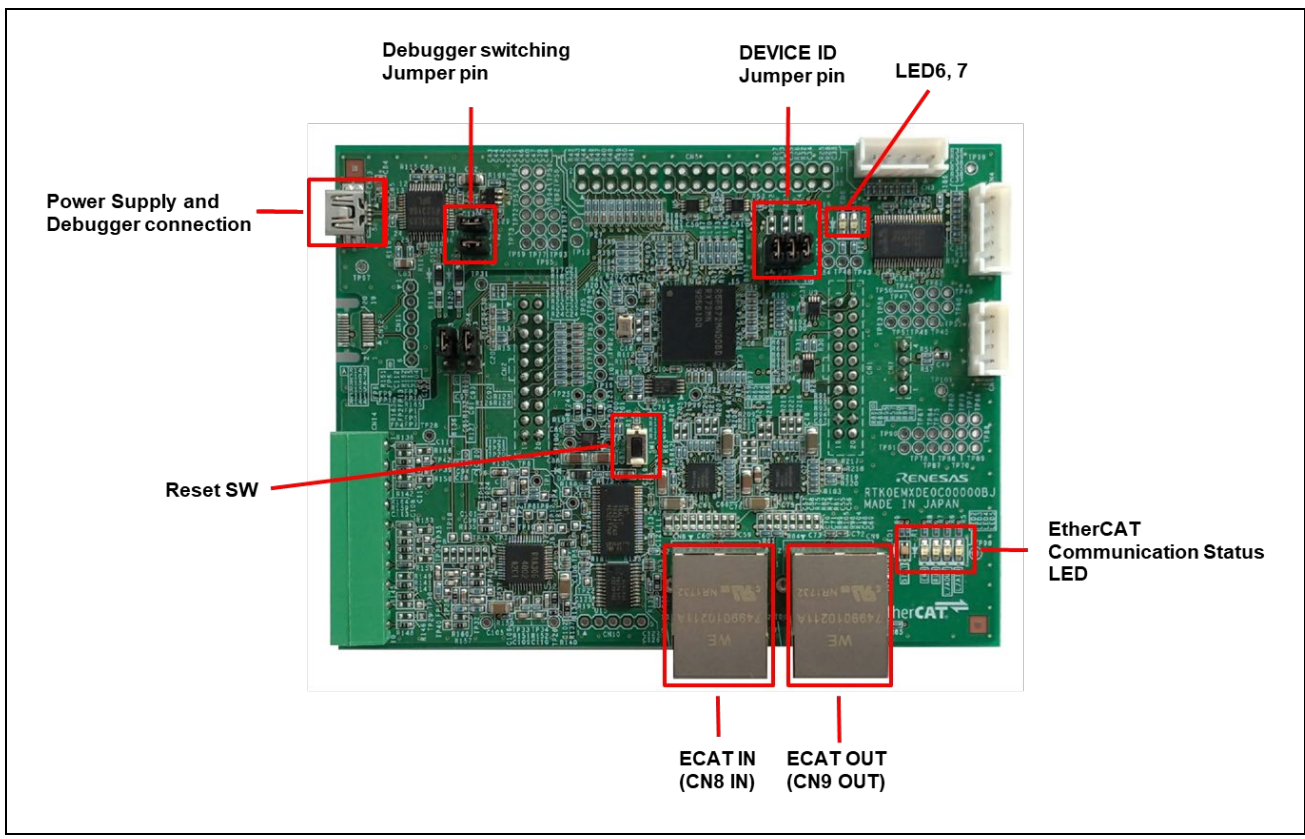

Figure 5.4 RX72M CPU Card configuration

### 5.3.1 CPU Card setting

Set the jumper pins before powering on the CPU Card. Using E2OB : Short the Debugger switching Jumper pin. Setting the device ID: Install the jumper pins (JP2,3) according to the ID. Equivalent to Bit "1" in short.

### 5.3.2 Power supply selection

CPU Card does not have DC Jack, input DC5V from USB connector.

### 5.3.3 Connection of communication board

Connect each cable as follows.

- (1) Connect an Ethernet cable (Category 5 or higher is recommended) to Ether port (CN8 IN).
- (2) Connect the common USB connector for the emulator and power supply to the host computer.

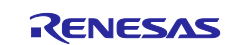

# 5.4 Generating the Slave Stack Code

SSC Tool is used for generating the slave stack code.

Note). Replace the folder name in the following description according to the tool to be used.

1. Start the SSC Tool from the Windows Start menu.

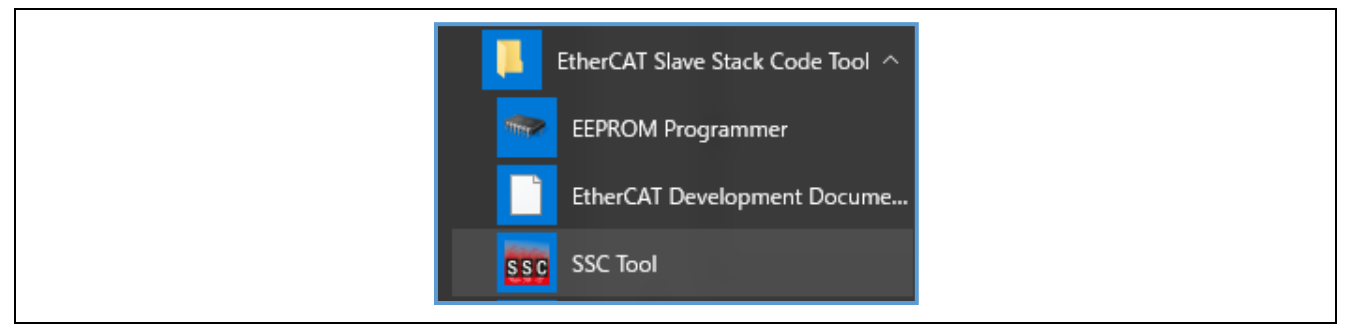

### 2. Select File > Open.

| sse Et   | therCAT | Slave* - Sla | ve Stack | Cod | e Tool         |            |   |
|----------|---------|--------------|----------|-----|----------------|------------|---|
| File     | Proje   | ct Tool      | Help     |     |                |            |   |
| ۵ 🗋      | New     | Ctrl+N       |          | Sla | ve Settings    |            |   |
| <b>2</b> | Open    | Ctrl+O       |          | SS  | C Version      | 5.13       |   |
|          | Save    | Ctrl+S       |          | Co  | nfig File Vers | ion1.5.0.0 |   |
|          | 50VC    | carro        |          |     | File name      |            | C |
|          | Save A  | s            | line     |     | aceapplic      |            | A |
|          | Exit    |              |          |     | aoeapplh       |            |   |
|          | - FTO   | uessivala    | _        | -   |                |            | - |

Select and double-click the following file,
 "FITDemos\ecat\_eoe\_demo\_xxxrx72m\utilities\ssc\_config\ RX72M EtherCAT EoE.esp"

Note). xxx is "com" or "rsk" or "cpu."

4. After clicking, the following window opens.

| RX72M EtherCAT EOE - Slave Sta | ack Code Tool              | -                                         |              | ×   |
|--------------------------------|----------------------------|-------------------------------------------|--------------|-----|
| File Project Tool Help         | Plana Cattinan             |                                           |              |     |
| Slave Project Navigation       | plave bettings             |                                           |              |     |
| SlaveInformation               | SSC Version 5.13           |                                           |              |     |
| Generic                        | Config File Version1.5.3.0 |                                           |              |     |
| - Hardware                     | File name                  | Description                               | Version      | ^   |
|                                | aceapplc                   | AoE ADS over EtherCAT                     | 5.11         |     |
| - Application                  | aceapplh                   |                                           | 5.11         |     |
| ProcessData                    | applInterface h            | EcatAppl EtherCAT application             | 5.13         |     |
| Compiler                       | bootmode.c                 | ESM EtherCAT State Machine                | 5.12         |     |
|                                | bootmodeh                  |                                           | 5.11         |     |
|                                | bootloaderappi.c           | Bootloader Bootloader Sample              | 5.12         |     |
|                                | bootloaderapplb            |                                           | 5.12         |     |
|                                | cia402applc                | CiA402appl CiA402 Sample Application      | 5.13         |     |
|                                | cia+02appit                | Cinetozappi Cinetoz Salipie Application   | 5.10<br>E 10 |     |
|                                | скачогаррій                | OFF CAN Application Profile over EtherCAT | 0.10         |     |
|                                | coeappic                   | COL CAN Application Profile over EtherCAT | 5.13         |     |
|                                | coeapplh                   |                                           | 5.18         | ~   |
|                                |                            | Reload File Remove                        | Add File     | (s) |
| C                              | Conflicts                  |                                           |              |     |
|                                | 🙃 Info 🔺 Mamina 🍙          | Error                                     |              |     |

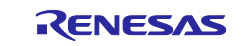

#### 5. Select Project > Create new Slave Files.

| SEE RX                                  | 72M EtherCAT EoE - Slave S                                 | tack Code Tool                   |  |
|-----------------------------------------|------------------------------------------------------------|----------------------------------|--|
| File<br>Slave Pr<br>⊟- <mark>RX7</mark> | Project Tool Help<br>Find Setting<br>Create new Slave File | Ctrl+F<br>s F5<br>commerche Vers |  |
|                                         | Hardware                                                   | File name                        |  |

### 6. Click the [Start] button to start creating the EtherCAT Slave Stack Code.

| Project File | C:¥ecat_eoe_d | emo_comrx72m¥utilities¥ssc_config¥RX72M EtherCAT EoE.esp |        |
|--------------|---------------|----------------------------------------------------------|--------|
|              | Source Folder | C:¥ecat_eoe_demo_comrx72m¥utilities¥ssc_config¥Src¥      | Change |
|              | ESI File      | C:¥usr¥home¥src¥RZT2¥esc¥ssc5.13¥ecat_CiA402¥RZT2 Ether  | Change |
|              | Doc Folder    | C:¥ecat_eoe_demo_comrx72m¥utilities¥ssc_config           | Change |
|              |               |                                                          |        |

When a message "New file created successfully" appears, the creation processing is completed, and the source files are located in the following folder.
 "FITDemos\ecat\_eoe\_demo\_xxxrx72m\utilities\ssc\_config\ssc\_config"

Note). xxx is "com" or "rsk" or "cpu."

| Create new S                                                                                                    | lave Files                                                                                                    |                                                                                                    |        |
|----------------------------------------------------------------------------------------------------|----------------------------------------------------------------------------------------------------|----------------------------------------------------------------------------------------------------|--------|
| Project File                                                                                                    | C:¥ecat_eoe_d                                                                                                    | emo_comrx72m¥utilities¥ssc_config¥RX72M EtherCAT EoE.esp                                                                                            |        |
|                                                                                                    | Source Folder                                                                                                    | C:¥ecat_eoe_demo_comrx72m¥utilities¥ssc_config¥Src¥                                                                                                 | Change |
|                                                                                                    | ESI File                                                                                                    | C:¥usr¥home¥src¥RZT2¥esc¥ssc5.13¥ecat_CiA402¥RZT2 Ether                                                                                             | Change |
|                                                                                                    | Doc Folder                                                                                                    | C:¥ecat_eoe_demo_comrx72m¥utilities¥ssc_config                                                                                                    | Change |
| Progress                                                                                                    |                                                                                                    |                                                                                                    |        |
| "ecateo"<br>"ecatei"<br>"ecatsi<br>"eceappi"<br>"eceappi"<br>"acche"<br>"acceappi"<br>"acceappi"<br>" | <pre>.c" : new fil<br/>.c" : new fil<br/>.c" : new fil<br/>.c" : new fil<br/>.c" : new fil<br/>.c" : new fil<br/>.c" : new fil<br/>.c" : new fil<br/>c" : new fil<br/>c" : new fil<br/>files finish<br/>lave files fi</pre> | Create Files Finished — C X<br>New files created successfully .<br>Dpen Folder OK<br>witten<br>witten<br>witten<br>witten<br>is witten<br>is mished | V      |

Note), If an error occurs during generation, uncheck "Create device description" in [Tool]-> [Option]-> [Create Files] of the SSC tool.

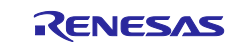

8. Right-click on the apply\_patch.bat file and select [Run as an administrator] → [Yes]. The patch file contains modifications to make the SSC source file suitable for the RX72M. *"FITDemos\ecat\_eoe\_demo\_xxxrx72m\utilities\patch\apply\_patch.bat"* 

Note). xxx is "rsk" or "cpu."

| C:¥WINDOWS¥system32¥cmd.exe                                                                                                    |  |
|----------------------------------------------------------------------------------------------------|--|
| Move SSC Src folder<br>1 個のディレクトリを移動しました。<br>Patching process start<br>patching file Src/ecatappl.c<br>patching file Src/ecateoe.c<br>patching file Src/ecateoe.h<br>patching file Src/mailbox.h |  |
| Patching process end<br>Move patced Src folder<br>続行するには何かキーを押してください                                                                                                    |  |

After execution of the patch, the modified source file is stored in the following folder.

### "FITDemos\ecat\_eoe\_demo\_xxxrx72m\project\src\application\ecat\beckhoff"

- Note). If the patch command is not installed on your PC, you will need to install it (see Appendix A). If it is already installed, skip this step.
- Note). xxx is "com" or "rsk" or "cpu."

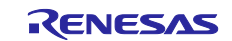

# 6. Setting up a TwinCAT3

# 6.1 Copying the ESI Files

Before starting TwinCAT, copy the ESI files that are included in the release folder to TwinCAT destination "\TwinCAT\3.x\Config\IO\EtherCAT"

ESI file for current release available at,

"FITDemos\ecat\_eoe\_demo\_xxxrx72m\utilities\esi\ESI\RX72M EtherCAT EoE.xml"

Note). xxx is "com" or "rsk" or "cpu."

# 6.2 Add Driver

Add the Ether driver for TwinCAT. (First time only) From the start menu, select [TwinCAT3]  $\rightarrow$  [Show Realtime Ethernet Compatible Devise].

Select the connected Ether port from the communication ports and install it.

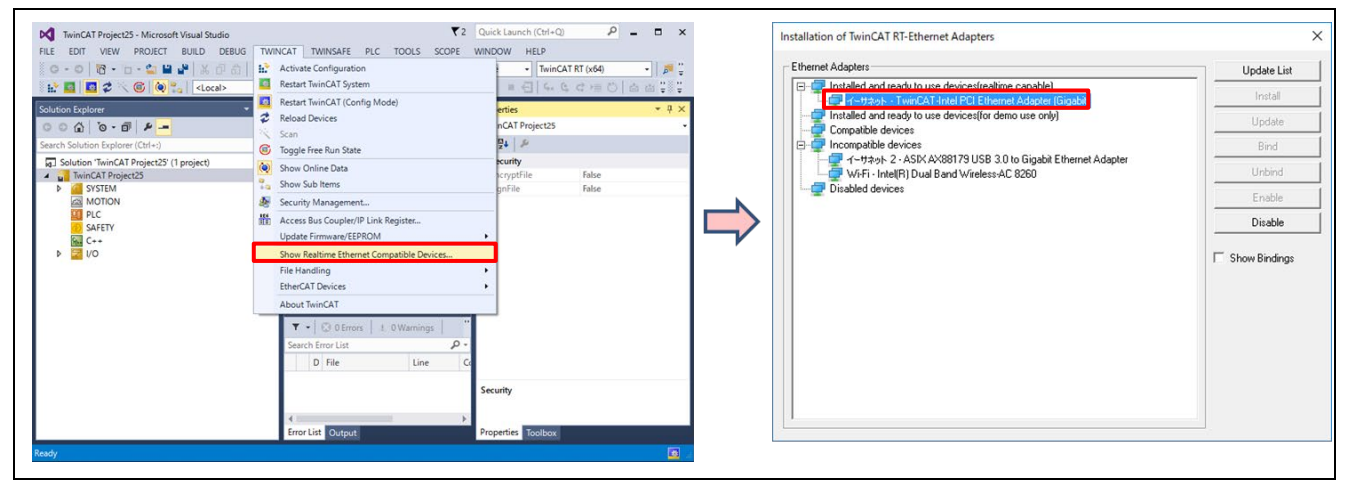

Note). Depending on the network card installed in your PC,

it may not be "Installed and ready to use device (realtime capable)" but it may be "Installed and ready to use device (for demo use only)".

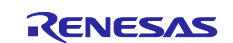

# 7. Adding the FIT Module to Your Project

By adding the EtherCAT FIT module to e2 studio, it can be used with Smart Configurator. Here is how to add it manually.

Copy the EtherCAT FIT module to the folder where the FIT module of e2 studio is saved.

Check the location of the FIT module in e2 studio.

 $[Window] \rightarrow [Preferences] \rightarrow The \ Preferences \ window \ opens.$ 

 $[Renesas] \rightarrow [Module Download] \rightarrow [Location (RX)]$ 

"Location (RX):" is the folder where the FIT module of e2 studio is saved.

| be filler text                                              | Module Download     |                                                    | $\langle \rangle$ |
|-------------------------------------------------------------|---------------------|----------------------------------------------------|-------------------|
| Oomph                                                       | ^                   |                                                    |                   |
| Remote Development                                          | Location settings   |                                                    |                   |
| Renesas                                                     | Location (RX):      | C:¥Users¥a5000352¥.eclipse¥com.renesas.platform    | Browse            |
| Breakpoints                                                 |                     |                                                    |                   |
| Device add-ins Support                                      | Location (RTOS):    | C:¥Users¥a5000352¥.eclipse¥com.renesas.platform_c  | Browse            |
| Launch Settings                                             | Location (generic): | C-¥LIsers¥a5000352¥ eclipse¥com renesas platform   | Browco            |
| Lite UI Mode                                                | cocation (generic). | C.+Osers+a5000552+.ecilpse+coniteriesas.platform_v | DIOWSe            |
| Logging                                                     |                     |                                                    |                   |
| Module Download                                             |                     |                                                    |                   |
| My Renesas                                                  |                     |                                                    |                   |
| Reality AI Authentication                                   |                     |                                                    |                   |
|                                                             |                     |                                                    |                   |
| Renesas QE                                                  |                     |                                                    |                   |
| Renesas QE<br>Renesas Toolchain Management                  |                     |                                                    |                   |
| Renesas QE<br>Renesas Toolchain Management<br>Smart Browser |                     | Restore Defaults                                   | Apply             |

EtherCAT FIT module is stored in the FITModules folder of the sample program.

Copy the files in the "r01an7520xx0100-rx72m-ecat-eoe\FITModules" folder to the location where the FIT modules are saved.

### r\_ecat\_rx\_vN.NN.xml

r\_ecat\_rx\_vN.NN.zip

### r\_ecat\_rx\_vN.NN\_extend.mdf

*N.NN* is numerical values that represent the version.

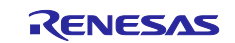

# 8. Execution of EtherCAT EoE Sample Program

This section describes the instructions for communicating with the Modbus sample application. Refer to section 4 ,Operating Environment and section 5, Board Setting and Connection in advance to complete tool installation and hardware connection.

#### Import the sample project after starting the e<sup>2</sup> studio by selecting File > Import > Existing Projects into Workspace. Click Select root directory and select "01an7520xx0100-rx72m-ecat-eoe\FITDemos \ecat\_eoe\_demo\_xxxrx72m" folder.

Note). xxx is "rsk" or "cpu."

| Import Projects           |                                                                          |              |
|---------------------------|--------------------------------------------------------------------------|--------------|
| Select a directory to sea | rch for existing Eclipse projects.                                       |              |
| Select root directory:    | C:¥r01an7520xx0100-rx72m-ecat-eoe¥FITDemos¥ecat_eoe_demo_comrx72m ~      | Browse       |
| O Select archive file:    | ×                                                                        | Browse       |
| Projects:                 |                                                                          |              |
| ecat_eoe_demo_d           | .omrx72m (C:¥r01an7520xx0100-rx72m-ecat-eoe¥FITDemos¥ecat_eoe_demo_comrx | Select All   |
|                           |                                                                          | Deselect All |
|                           |                                                                          |              |

2. Open "ecat\_eoe\_demo\_xxxrx72m.scfg" in the " ecat\_eoe\_demo\_xxxrx72m " project

Note). xxx is "com" or "rsk" or "cpu."

| 🏊 Project Explorer 🗡 🔚 🛱 🍞 🖇 🖓 🕻            |
|---------------------------------------------|
| ✓ ₩ ecat_eoe_demo_comrx72m (in project)     |
| > 🔊 Includes                                |
| > 😂 src                                     |
| ecat_eoe_demo_comrx72m_board.xml            |
| ecat_eoe_demo_comrx72m.rcpc                 |
| ecat_eoe_demo_comrx72m.scfg                 |
| ecat_eoe_demo_comrx72m HardwareDebug.launch |
| ⑦ Developer Assistance                      |

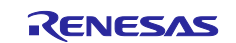

### 3. Open the Components tab.

Make sure all components are enabled and then run code generation.

| Software component configur                                                                                                    | ration    | Generate Code Generate Report |
|----------------------------------------------------------------------------------------------------|-----------|-------------------------------|
| Components in a log log in the second second | Configure | 1                             |

#### 4. Execute the build.

At this time, confirm that there are no build errors.

| 🔯 workspace RX - ecat_eoe_o               | no_comrx72m/ecat_eoe_demo_comrx72m.scfg - e                       |
|-------------------------------------------|-------------------------------------------------------------------|
| File Edit Navigate Search                 | oject Renesas Views Run Renesas Al Windo                          |
| 🔚   😻 🕶 🔦 🕶 🗱 🕶 💁                         | Open Project Close Project                                        |
| ✓ Secat_eoe_demo_comrx<br>> S Includes    | Build All Ctrl+Alt+B<br>Build Configurations >                    |
| > 🥵 src                                   | Build Project Build Project Ctrl+B<br>Build Working Set > 1       |
| ecat_eoe_demo_com                         | Clean<br>Build Automatically                                      |
| ecat_eoe_demo_com<br>Peveloper Assistance | C/C++ Index ><br>Update All Dependencies Alt+D a<br>Change Device |

Note). If build error occurs during build, please correct the following.

Error:

E0562132:Cannot find "DEXRAM" specified in option "rom"

Code location to be modified: "ecat\_eoe\_demo\_xxxrx72m\src\smc\_gen\r\_con fig\r\_bsp\_config.h"

### #define BSP\_CFG\_EXPANSION\_RAM\_ENABLE (0) $\rightarrow$ (1)

Note). Component dependencies give errors, but no issues

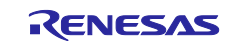

5. Download the application and run the debugger.

After connecting the board and J-Link, start debugging using the following procedure. In **Project Explorer** view, right-click the node of project to be debugged and select **Debug As > Debug Configurations**.

| Project Explorer ×                                                                                                    | ecat_eoe_demo_com              | nrx72m.scfg       | In r_bsp_config.h ×                                |
|----------------------------------------------------------------------------------------------------|--------------------------------|-------------------|----------------------------------------------------|
| 89                                                                                                    | ₿ <mark>7 8</mark> 864<br>865  | */<br>#define BSP | CEG SCI LIART TERMINAL CHANNEL (6)                 |
| <pre>     ecat_eoe_demo_c     c     c    c</pre> | New                            |                   |                                                    |
| > 👯 Binaries                                                                                                    | Galata                         | ,                 | p is bit-rate for serial terminal.                 |
| > 🔊 Includes                                                                                                    | Go Into                        |                   |                                                    |
| Y 🥵 src                                                                                                    | Open in New Window             |                   | CFG_SCI_UART_TERMINAL_BITRATE (115200)             |
| > 🗁 application                                                                                                    | Show In                        | Alt+Shift+W>      | b is internunt priority for serial terminal        |
| > 🗁 demo 👔                                                                                                    | Сору                           | Ctrl+C            | 15(high)                                           |
| > 😥 smc_gen 👘                                                                                                    | Paste                          | Ctrl+V            |                                                    |
| > 🗁 HardwareDebu 💥                                                                                                    | Delete                         | Delete            | CFG_SCI_UART_TERMINAL_INTERRUPT_PRIORITY (15       |
| > 🗁 trash                                                                                                    | Source                         | >                 | is used for for environment and undertail by found |
| ecat_eoe_dem                                                                                                    | Move                           |                   | project is a ( project (Not a (++ project))        |
| ecat_eoe_dem                                                                                                    | Rename                         | F2                | project is a C++ project.                          |
| ecat_eoe_dem                                                                                                    | Import                         |                   |                                                    |
| ecat eoe dem                                                                                                    | Import                         |                   | CFG_CPLUSPLUS (0) /* Generated val                 |
| ⑦ Developer Assi                                                                                                    | Export                         |                   | ether to enable sections of the evolution RAM      |
|                                                                                                    | Build Project                  |                   | ons of the expansion RAM area is disabled. (de     |
|                                                                                                    | Clean Project                  |                   | ons of the expansion RAM area is enabled.          |
| £                                                                                                    | Refresh                        | F5                |                                                    |
|                                                                                                    | Close Project                  |                   | CFG_EXPANSION_RAM_ENABLE (1)                       |
|                                                                                                    | Close Unrelated Project        |                   | ether to enable bus priority initialization.       |
|                                                                                                    | Build Targets                  | >                 | riority initialization is disabled.                |
| <                                                                                                    | Index                          | >                 |                                                    |
| Console ×                                                                                                    | Build Configurations           | >                 |                                                    |
| CDT Build Console [ecat_                                                                                                    | Source                         | >                 |                                                    |
| Building file:/ 🕥                                                                                                    | Run As                         | >                 | ,c                                                 |
| Building file:/                                                                                                    | Debug As                       | >                 | C 1 GDB Simulator Debugging (RH850)                |
| Building file:/                                                                                                    | Team                           | >                 | C 2 Local C/C++ Application                        |
| Building file:/                                                                                                    | Compare With                   | >                 | 3 Renesas GDB Hardware Debugging                   |
|                                                                                                    | Restore from Local History     |                   | 4 Renesas Simulator Debugging (RX, RL78)           |
| Renesas Optimizing                                                                                                    | MISRA-C                        | >                 | Debug Configurations                               |
| Invoking Linker: e                                                                                                    | C/C++ Project Settings         | Ctrl+Alt+P        | Debug Configurations                               |
| coauting input file                                                                                                    | Renesas C/C++ Project Settings | >                 | b ecat_eoe_demo_comrx/2m HardwareDebug (Renesas)   |

Program download.
 Select Renesas GDB Hardware Debugging > ecat\_eoe\_demo\_comrx72m, then click Debug.

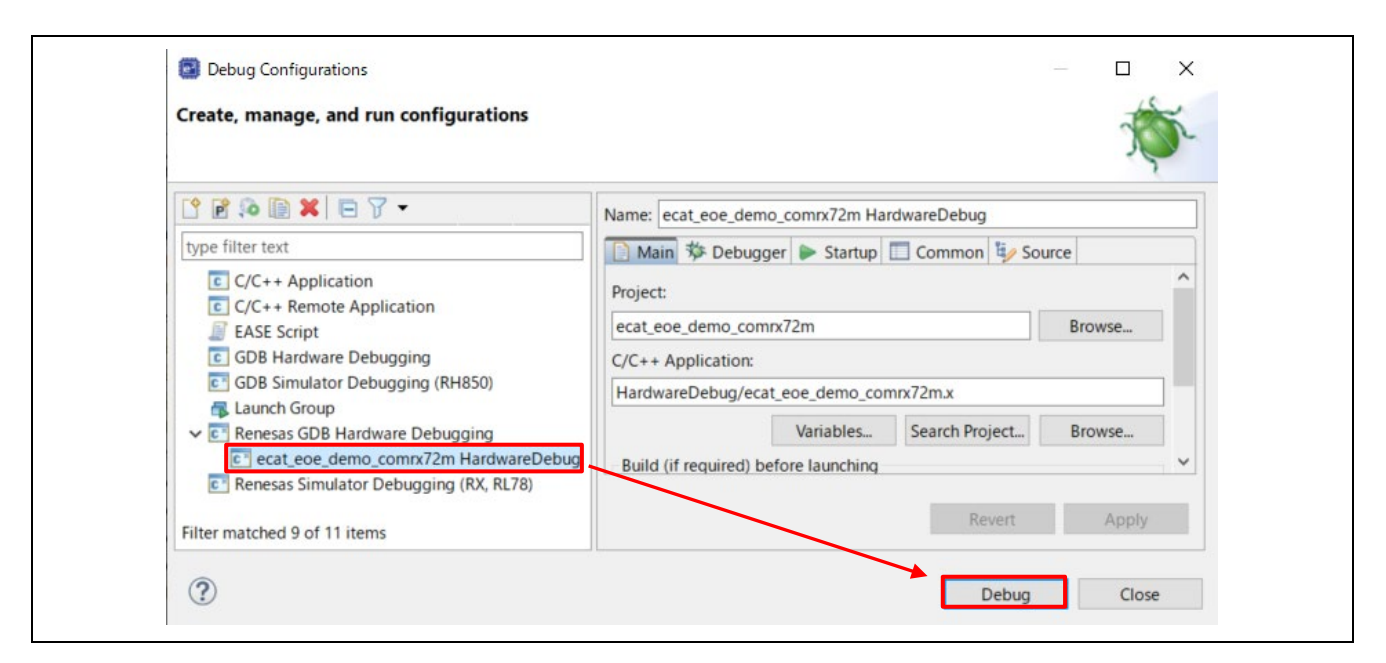

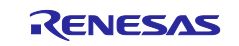

The following dialog appears, switch to the debug screen.

| 🖸 Conf | irm Perspective Switch X                                                                                                    |
|--------|----------------------------------------------------------------------------------------------------|
| 0      | This kind of launch is configured to open the Debug perspective when it suspends.<br>This Debug perspective supports application debugging by providing views for displaying<br>the debug stack, variables and breakpoints.<br>Switch to this perspective? |
| Rem    | ember my decision Switch No                                                                                                    |

7. Program starts. Click the **Resume** button.

When debugging starts, the program is interrupted at main.c; Click the **Resume** button again to run the program.

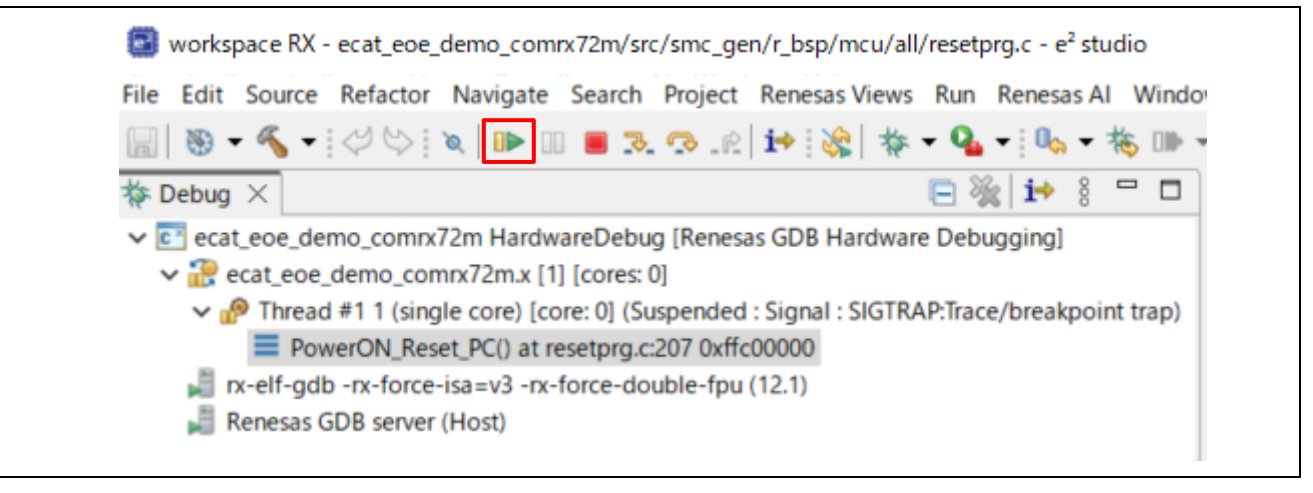

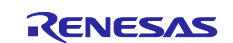

# 9. Evaluation of EoE

This section describes the steps to use the evaluation tool to evaluate the sample program.

### 9.1 IP Address Setting

In order to operate the EoE sample program, it is necessary to set the IP address of the EtherCAT master and the EtherCAT slave as fixed IP addresses.

Set the IP address of the EtherCAT slave in the network configuration file of the TCP/IP stack of the sample program at the same time.

#### 1. Enable EtherCAT and TCP/IP in the network connection settings as below figure.

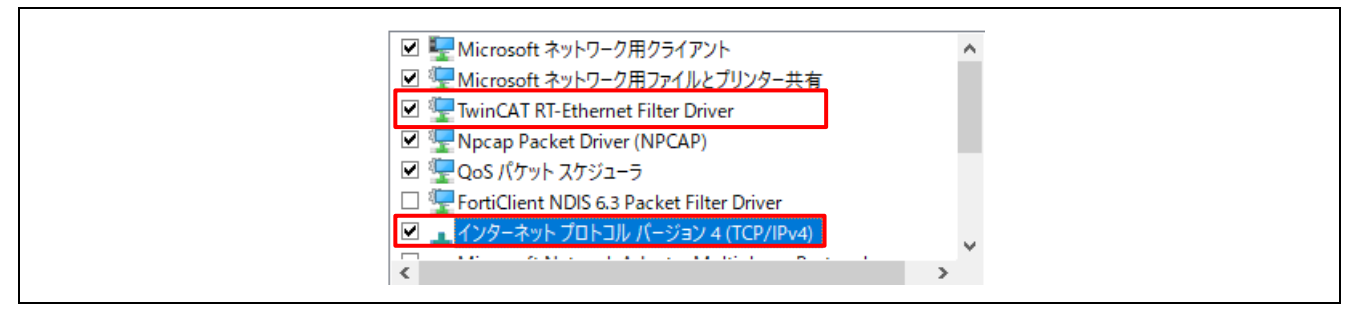

#### 2. Configure the host PC network connection as below figure.

| IP アドレス(I):      | 192 . 168 . 10 . 99 |
|------------------|---------------------|
| サブネット マスク(U):    | 255 . 255 . 255 . 0 |
| デフォルト ゲートウェイ(D): |                     |

### 3. When changing the IP address, etc, change it using the FIT T4 settings.

| 10 T            | Property                                    | Value                         | ^ |
|-----------------|---------------------------------------------|-------------------------------|---|
| vpe filter text | ✓                                           |                               |   |
| · Charles       | # Channel number your system has.           | 1                             |   |
| Startup         | # Enable/Disable DHCP function.             | 0                             |   |
| V Generic       | # IP address for ch0, when DHCP disable.    | 192,168,10,100                |   |
| T_Dsp           | # Subnet mask for ch0, when DHCP disable.   | 255,255,255,0                 |   |
| Communications  | # Gateway address for ch0, when DHCP disabl | e. 192,168,10,1               |   |
|                 | # IP address for ch1, when DHCP disable.    | 192,168,0,10                  |   |
|                 | # Subnet mask for ch1, when DHCP disable.   |                               |   |
|                 | # Gateway address for ch1, when DHCP disabl |                               |   |
| Middleware      | # Ether ch0 MAC address.                    | 0x02,0x01,0x05,0x20,0x03,0xe9 |   |
| Timore          | # Ether ch1 MAC address.                    | 0x74,0x90,0x50,0x00,0x79,0x79 |   |
|                 | # SYSTEM callback function use              | 1                             |   |
| Communications  | # SYSTEM callback function name.            | system_callback               |   |
|                 | # TCP REPID1 port number                    | 1024                          |   |
| 0 ctd py        | # TCP REPID2 port number                    | 1025                          |   |
| 1_L4_IX         | # TCP REPID3 port number                    | 1026                          |   |

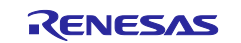

# 9.2 Connecting to TwinCAT3

Start TwinCAT3 by using the procedure described below, From the start menu, select [Beckhoff]  $\rightarrow$  [TwinCAT3]  $\rightarrow$  [TwinCAT XAE].

After the program is started, by selecting [File]  $\rightarrow$  [New]  $\rightarrow$  [Project], create a new project of the TwinCAT XAE Project type. The subsequent procedure is described below.

### 9.2.1 Scanning I/O Devices

1. Under solution explorer -> I/O -> Devices, select 'Scan' as in Figure below.

| ○ ○ ☆ io - 司 ×                                                                                                    |                                 |
|----------------------------------------------------------------------------------------------------|---------------------------------|
| Search Solution Explorer (Ctrl+;)                                                                                                    | φ                               |
| Solution 'TwinCAT_gECATSlave' (1 project)     Im TwinCAT_gECATSlave     MOTION     PLC     SAFETY     C++     Z    VO     C++     Z    Duringe |                                 |
| ▷ ➡ Device 2 (EtherCAT)<br>Mappings                                                                                                    | Microsoft Visual Studio $	imes$ |
|                                                                                                    | Scan for boxes                  |
|                                                                                                    | Yes No                          |
|                                                                                                    |                                 |
|                                                                                                    |                                 |
|                                                                                                    |                                 |

2. EtherCAT port will be displayed as below. Select and press OK.

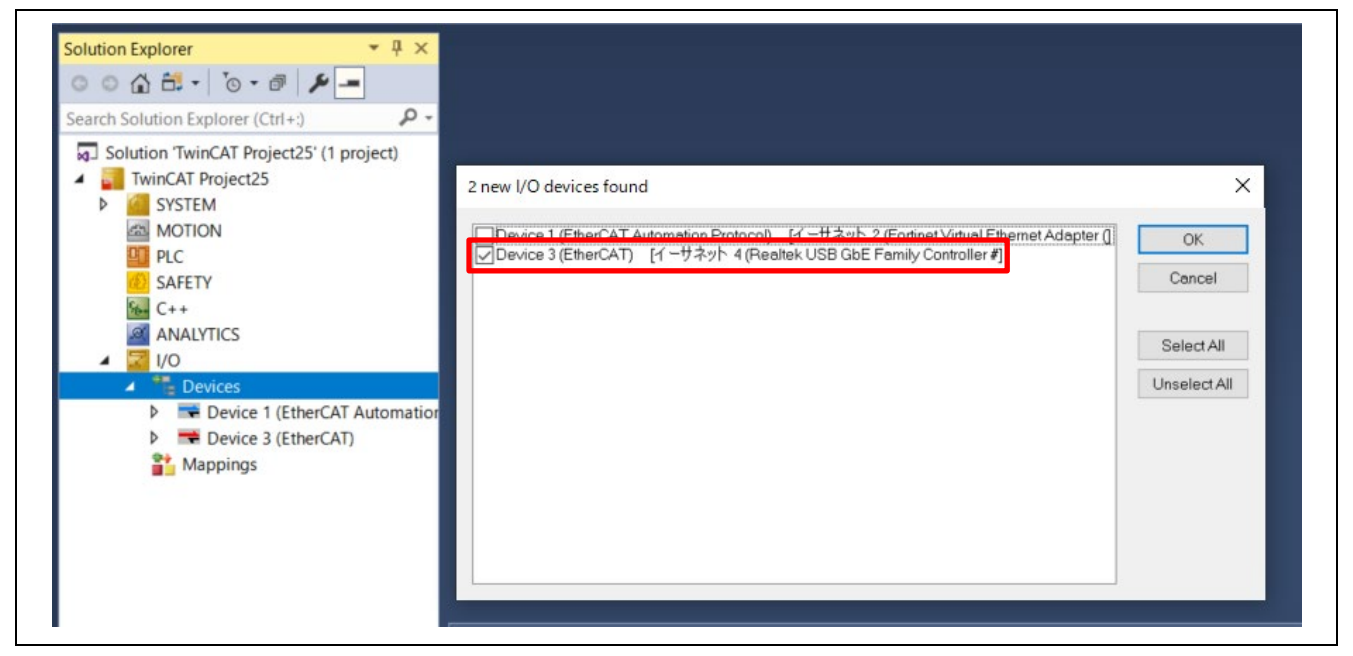

Note). If a valid slave exists in the network, TwinCAT will display the candidate with a checkbox.

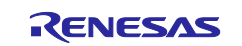

### 3. Start scanning the device.

| Solution Explorer       ▼ ↓ ×         ○ ○ ☆ 音 ← ○ ○ ● ↓       ○ ○ ● ○ ○ ○ ○ ○ ○ ○ ○ ○ ○ ○ ○ ○ ○ ○ ○ ○                                                                                                    |              |
|----------------------------------------------------------------------------------------------------|--------------|
| <ul> <li>Solution 'TwinCAT Project25' (1 project)</li> <li>TwinCAT Project25</li> <li>SYSTEM</li> <li>MOTION</li> <li>PLC</li> <li>SAFETY</li> <li>C++</li> <li>ANALYTICS</li> <li>I/O</li> <li>Everces</li> <li>Devices 3 (EtherCAT)</li> <li>Mappings</li> </ul> | TcXaeShell × |
|                                                                                                    | はい(Y) しいえ(N) |

4. If the detected device is "Box1 (PFFFFFF)" as shown in the figure, ESI file has not downloaded, so, proceed without Free Run.

If the detected device shows desired ESI filename like "Box1 (Renasas EtherCAT xxxx)", select Free run.

| Solution Explorer                                                                                                   | ₹ 4 × | TwinCAT Project25   | The second second secon |
|----------------------------------------------------------------------------------------------------|-------|---------------------|----------------------------------------------------------------------------------------------------|
| Search Solution Explorer (Ctrl+:)                                                                                   | . م   | General Adapte      | er EtherCAT Online CoE - Online                                                                                                    |
| Solution 'TwinCAT Project25' (1 project)                                                                            |       | Name:               | Device 3 (EtherCAT)                                                                                                    |
| <ul> <li>TwinCAT Project25</li> <li>SYSTEM</li> </ul>                                                               |       | Object Id:          | 0x03010030                                                                                                    |
|                                                                                                    |       | Type:               | EtherCAT Master                                                                                                    |
| SAFETY                                                                                                    |       | Comment:<br>TcXaeSh | ell X                                                                                                    |
| Devices                                                                                                    | _     | 2                   | Activate Free Run                                                                                                    |
| <ul> <li>Image</li> <li>Image-Info</li> <li>SyncUnits</li> <li>Inputs</li> <li>Outputs</li> <li>InfoData</li> </ul> |       |                     | はい(Y) ししえ(N)                                                                                                    |
| Box 1 (PFFFFFFF RFFFFFFF)     Mappings                                                                              |       |                     |                                                                                                    |

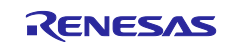

### 9.2.2 Updating EEPROM Data

If the data of another application has already been written to the EEPROM, replace the data. The following shows the procedure for replacing the data on the EEPROM:

- 1. Double-click [Box 1] to display a panel on the right side of the window.
- 2. Select the [EtherCAT] tab.
- 3. Click the [Advanced Setting] button.

| ○ ○ 🏠 🗗 - İ⊙ - 🗗 🎾 💻                                                                                                    | Genera EtherCAT Online                                                                                                    |         |
|----------------------------------------------------------------------------------------------------|----------------------------------------------------------------------------------------------------|---------|
| Search Solution Explorer (Ctrl+:)                                                                                                    | ρ-                                                                                                    |         |
| <ul> <li>Solution 'TwinCAT Project25' (1 project)</li> <li>TwinCAT Project25</li> <li>SYSTEM</li> <li>MOTION</li> <li>PLC</li> <li>SAFETY</li> <li>C++</li> <li>ANALYTICS</li> <li>I/O</li> </ul>                      | Tyre:<br>Product/Revision: -1/-1<br>Auto Inc Addr: 0<br>EtherCAT Addr: 1001 +<br>Identification 0 +<br>Previous Port: Master |         |
| <ul> <li>Devices</li> <li>Device 3 (EtherCAT)</li> <li>Image</li> <li>Image-Info</li> <li>SyncUnits</li> <li>Inputs</li> <li>Inputs</li> <li>InfoData</li> <li>Box 1 (PFFFFFF RFFFFFFFFFFFFFFFFFFFFFFFFFFFFF</li></ul> |                                                                                                    | Dut Hee |

### 4. Select [ESC Access] $\rightarrow$ [EEPROM] $\rightarrow$ [Hex Editor].

| General            | Hey Editor  |                |                    |
|--------------------|-------------|----------------|--------------------|
| Behavior           | TIEX LUILOI |                |                    |
| - Timeout Settings |             |                |                    |
| - Identification   |             |                |                    |
| - Init Commands    |             |                |                    |
| Distributed Clock  |             |                |                    |
| ESC Access         |             |                |                    |
| E PROM             |             |                |                    |
| - Configured Sta   |             |                |                    |
| - Enhanced Link    |             |                |                    |
| Hex Editor         |             |                |                    |
| - FPGA             |             |                |                    |
| Memory             |             |                |                    |
|                    |             |                |                    |
|                    |             |                |                    |
|                    |             |                |                    |
|                    |             |                |                    |
|                    |             |                |                    |
|                    |             |                |                    |
|                    |             |                |                    |
|                    |             |                |                    |
|                    |             |                |                    |
|                    |             |                |                    |
|                    |             |                |                    |
|                    | Download    | Read from File | Download from List |
|                    | Dominoud    | Read Hom Heat  |                    |
|                    |             |                |                    |

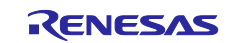

- 5. Select [Download from List] → Select ESI File *"FITDemos\ecat\_eoe\_demo\_xxxrx72m\utilities\esi\ RX72M EtherCAT EoE.xml"*
- 6. OK and Download.

| Available EEPROM Descriptions:                      | Show Hidden Devices | OK     |
|-----------------------------------------------------|---------------------|--------|
| □ Renesas Electronics Corp.                         |                     | Canaal |
| R-IN32M3-EC Evaluation Board                        |                     | Cancel |
| 🌐 💦 Renesas RA8 Group                               |                     |        |
| 🖨 🏹 Renesas RX72M Group                             |                     |        |
| Renesas EtherCAT PX72M (1792/256)                   |                     |        |
| RX72M EtherCAT CiA402 (1794/256)                    |                     |        |
| <ul> <li>RX72M EtherCAT EoE (1797 / 256)</li> </ul> |                     |        |
| RX72M EtherCAT Motor Solution (1796 / 256)          |                     |        |
| Renesas RZ/N1x Group                                |                     |        |
| Renesas RZ/N2 Group                                 |                     |        |
| Renesas RZ/T2 Group                                 |                     |        |
| Renesas B7/T1-B Slaves                              |                     |        |

7. Apply the ESL file settings. Select the device and remove it.

| Solution Explorer                                                                                                    | <b>-</b> ₽ ×                                                       | TwinCAT Project2                         | 5 + X                                       |
|----------------------------------------------------------------------------------------------------|--------------------------------------------------------------------|------------------------------------------|---------------------------------------------|
| Image: Search Solution Explorer (Ctrl+:)                                                                                                    | <b>-</b> م<br>- م                                                  | General Adapt                            | er EtherCAT O                               |
| Solution 'TwinCAT Project25' (<br>System<br>MOTION<br>PLC<br>SAFETY<br>C++<br>ANALYTICS<br>J/O<br>Pevices                                                                                                    | 1 project)                                                         | Name:<br>Object ld:<br>Type:<br>Comment: | Device 3 (Eth<br>0x03010030<br>EtherCAT Mas |
| Device 3 (     Device 3 (     D | Add New Item<br>Add Existing Item<br>Remove                        | Ins<br>Shift+Alt+<br>Del                 | A isabled                                   |
| <ul> <li>▷ ■ Outpu</li> <li>▷ ■ InfoDa</li> <li>▷ ● Box 1</li> </ul>                                                                                                    | Change Netld<br>Save Device 3 (EtherCAT) As<br>Append EtherCAT Cmd | 5                                        |                                             |

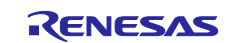

8. Scan the device again. If the desired ESI file is displayed, it is correct operation.

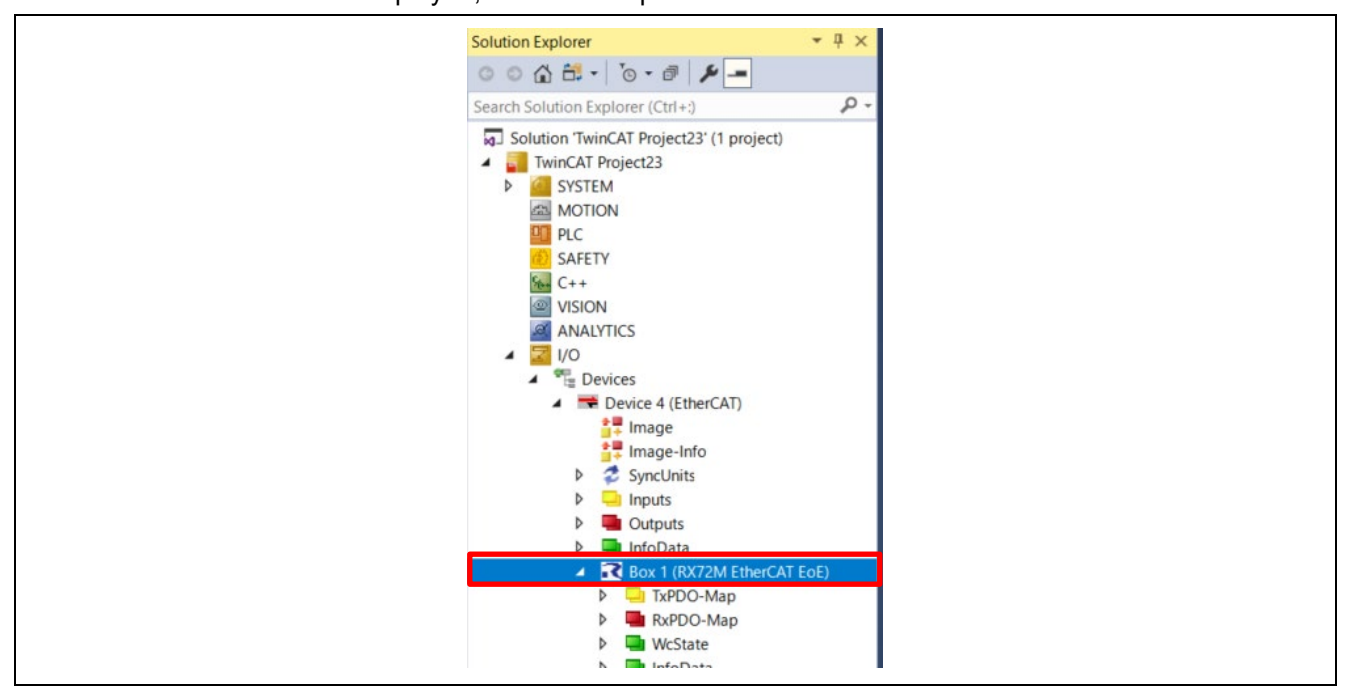

# 9.2.3 TwinCAT3 setting for EoE

Set TwinCAT3 for EOE operation.

1. Double-click [Device], and Click [EtherCAT tab]  $\rightarrow$  [Advanced Settings] button.

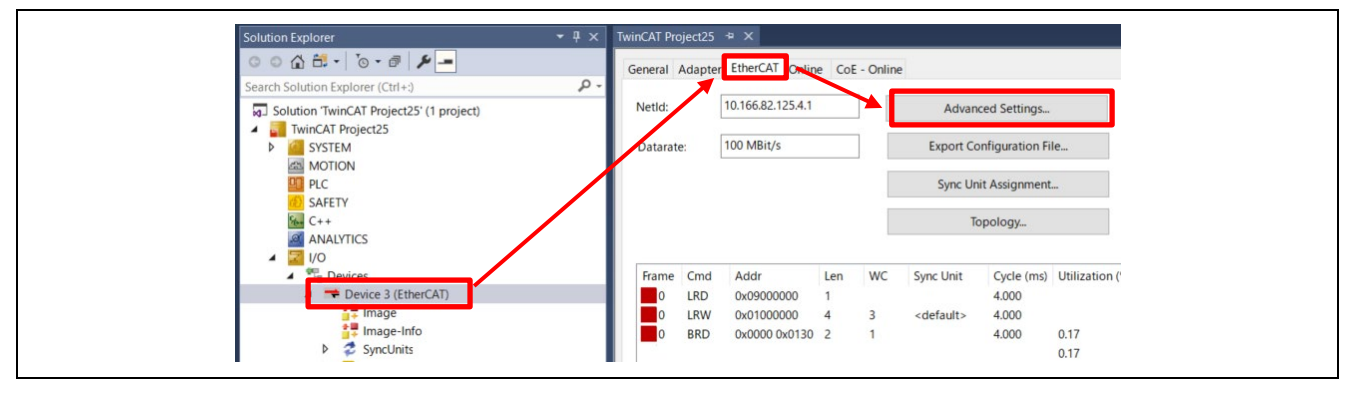

2. Check the [EoE Support] items→[Virtual Ethernet Switch Enable] and [Connect TCP/IP Stack].

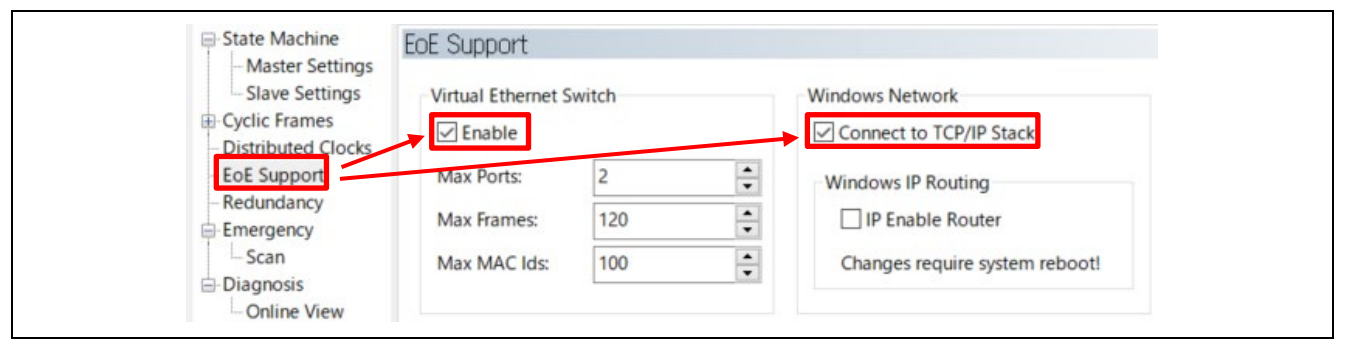

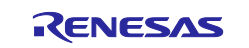

### 3. Set the slave information.

Double-click [Renesas EtherCAT RZ/N2 EoE], and Click [EtherCAT tab] → [Advanced Settings]

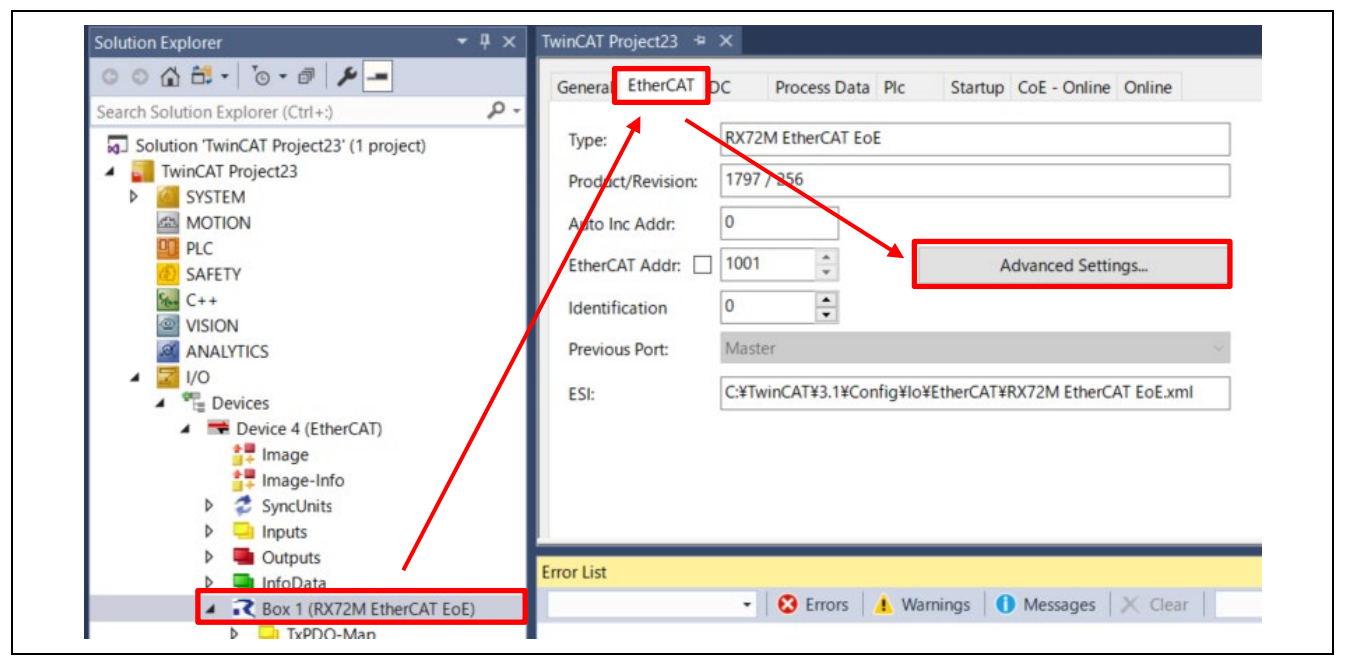

 Select [Mailbox] →[EoE] Select IP Port and set the following: IP Address: 192.168.10.100 Subnet Mask: 255.255.255.0 Default Gateway: 192.168.10.1

| General     General     Mailbox | EOE                                                                                                  |                                                              |   |
|---------------------------------|----------------------------------------------------------------------------------------------------|--------------------------------------------------------------|---|
| ESC Access                      | Virtual Ethernet Port<br>Virtual MAC<br>Switch Port<br>IP Port<br>DHCP<br>IP Address<br>Subnet Mask: | 02 01 05 40 03 e9<br>192 .168 . 10 .100<br>255 .255 .255 . 0 |   |
|                                 | Default Gateway:<br>DNS Server:                                                                      | 192.168.10.1                                                 | J |
|                                 | DNS Name:                                                                                            |                                                              |   |

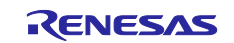

5. Check TCP/IP operation. Start the command prompt and execute ping **192.168.10.100**, If get a response, connection is complete.

| ロージャンドプロンプト                                                                                                    |
|----------------------------------------------------------------------------------------------------|
| Microsoft Windows [Version 10.0.19045.4894]<br>(c) Microsoft Corporation. All rights reserved.                                                                                                    |
| C:¥Users¥a5000352>ping 192.168.10.100                                                                                                    |
| 192.168.10.100 に ping を送信しています 32 バイトのデータ:<br>192.168.10.100 からの応答: バイト数 =32 時間 =16ms TTL=80<br>192.168.10.100 からの応答: バイト数 =32 時間 =13ms TTL=80<br>192.168.10.100 からの応答: バイト数 =32 時間 =18ms TTL=80<br>192.168.10.100 からの応答: バイト数 =32 時間 =16ms TTL=80 |
| 192.168.10.100 の ping 統計:<br>パケット数: 送信 = 4、受信 = 4、損失 = 0 (0% の損失)、<br>ラウンド トリップの概算時間 (ミリ秒):<br>最小 = 13ms、最大 = 18ms、平均 = 15ms                                                                                                    |

### 9.2.4 Checking operation with echo server

Check the operation of the TCP echo server. Start SockV Select socket type  $\rightarrow$  [TCPClient] Enter the following settings Host IP: 192.168.10.100 Host Port: Enter 1024 and click the [Create] button. TCP client socket will appear under the console.

Open the send instruction console.

Select [Communication]  $\rightarrow$  Check the [send instruction dialog] ,Open the send instruction window. Enter text in the main window (upper area) and click the 1-line send button in the send instruction window, the same text you entered will be displayed in the sub-window (lower area).

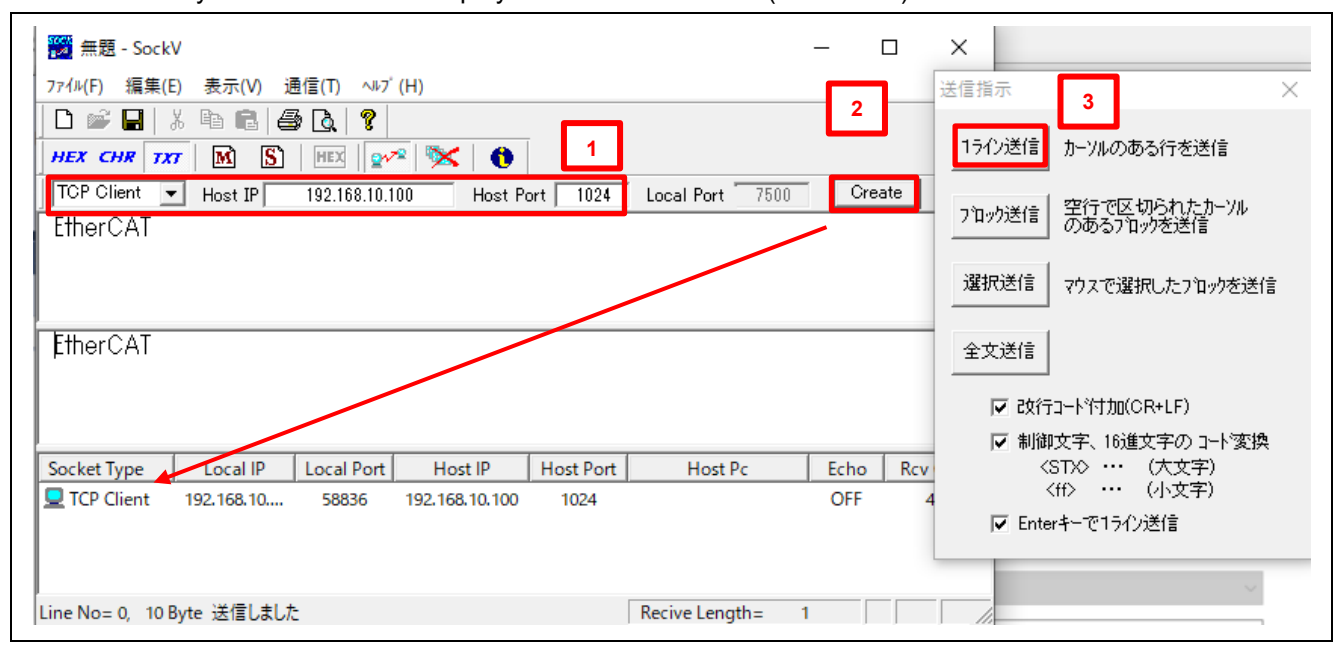

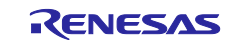

# 10. Appendix

# **10.1** Appendix A : How to install patch

This section describes how to install patch in MinGW.

1. Download "mingw-get-setup.exe" from the following URL.

https://osdn.net/projects/mingw/downloads/68260/mingw-get-setup.exe/

- 2. Execute "mingw-get-setup.exe", install "Mingw-installation-manager" according to the dialog.
- 3. If It's completed and the Mingw-installation-manager window is displayed, select "Basic Setup" in the left window, right-click on "msys-base-bin" in the right window, and select "Mark for Installation".

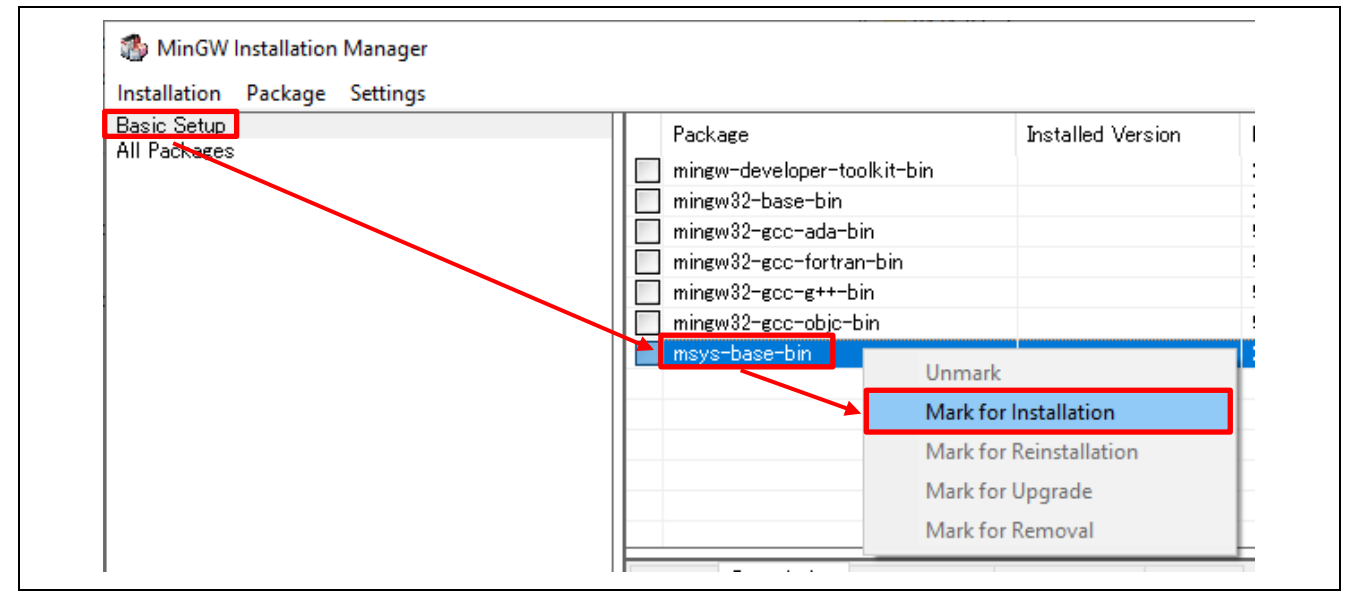

4. Select "All Packages" in the left window, right-click on "msys-patch-bin" in the right window, and select "Mark for Installation".

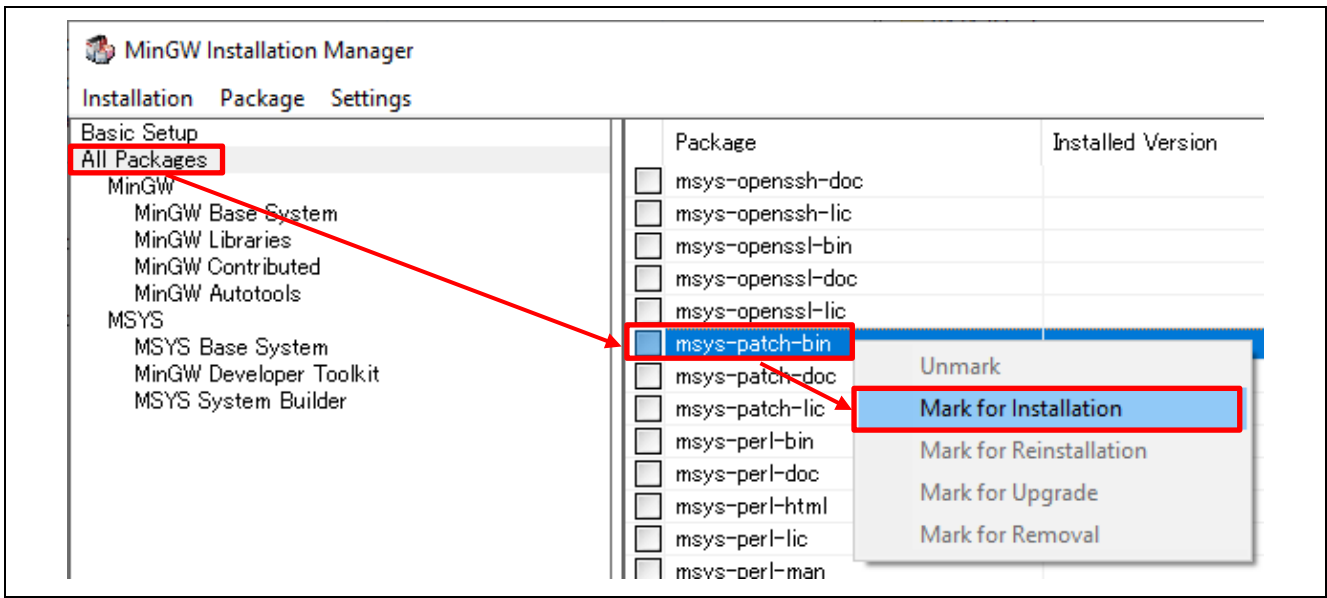

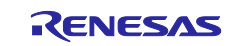

5. Select "Apply Changes" in "Installation" in the above menubar.

| 🏇 MinGW Installation N | 🚳 MinGW Installation Manager |  |                                   |  |  |
|------------------------|------------------------------|--|-----------------------------------|--|--|
| Installation Package   | Settings                     |  |                                   |  |  |
| Update Catalogue       |                              |  | Package                           |  |  |
| Mark All Upgrades      |                              |  | msys-openssh-doc                  |  |  |
| Apply Changes          |                              |  | msys-openssh-lic                  |  |  |
| rippiy energes         |                              |  | msys-openssl-bin                  |  |  |
| Quit                   | Alt+F4                       |  | msys-openssl-doc                  |  |  |
| MSYS                   |                              |  | msys-openssl-lic msys-openssl-lic |  |  |
| MSYS Base System       |                              |  | 🀑 msys-patch-bin                  |  |  |
| MinGW Developer To     | polkit                       |  | msys-patch-doc                    |  |  |
| MSYS System Build      | er                           |  | msys-patch-lic                    |  |  |
| I                      |                              |  |                                   |  |  |

- 6. "Schedule of Pending Actions" window is displayed, click "Apply" button.
- 7. If "All changes were applied successfully; you may now clone this dialogue." is displayed, Installing patch.exe is succeeded.
- 8. Register the path to the installed patch.exe into system environment variables. After registering, reboot your PC.
- 9. Start Command Prompt, enter "where patch". If the path to the installed patch.exe is displayed, there are no problem.

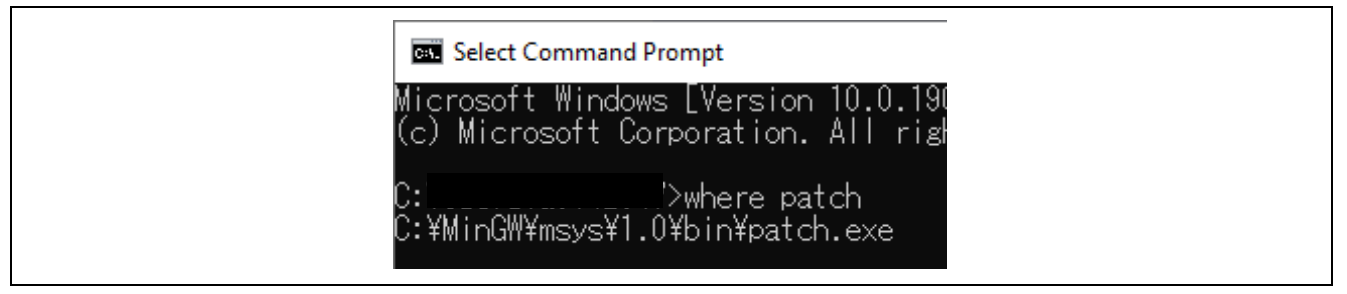

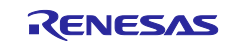

# **Revision History**

|      |           | Description |               |
|------|-----------|-------------|---------------|
| Rev. | Date      | Page        | Summary       |
| 1.00 | Oct.15.24 | -           | First version |
|      |           |             |               |

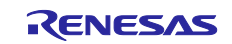

# General Precautions in the Handling of Microprocessing Unit and Microcontroller Unit Products

The following usage notes are applicable to all Microprocessing unit and Microcontroller unit products from Renesas. For detailed usage notes on the products covered by this document, refer to the relevant sections of the document as well as any technical updates that have been issued for the products.

#### 1. Precaution against Electrostatic Discharge (ESD)

A strong electrical field, when exposed to a CMOS device, can cause destruction of the gate oxide and ultimately degrade the device operation. Steps must be taken to stop the generation of static electricity as much as possible, and quickly dissipate it when it occurs. Environmental control must be adequate. When it is dry, a humidifier should be used. This is recommended to avoid using insulators that can easily build up static electricity. Semiconductor devices must be stored and transported in an anti-static container, static shielding bag or conductive material. All test and measurement tools including work benches and floors must be grounded. The operator must also be grounded using a wrist strap. Semiconductor devices must not be touched with bare hands. Similar precautions must be taken for printed circuit boards with mounted semiconductor devices.

2. Processing at power-on

The state of the product is undefined at the time when power is supplied. The states of internal circuits in the LSI are indeterminate and the states of register settings and pins are undefined at the time when power is supplied. In a finished product where the reset signal is applied to the external reset pin, the states of pins are not guaranteed from the time when power is supplied until the reset process is completed. In a similar way, the states of pins in a product that is reset by an on-chip power-on reset function are not guaranteed from the time when power is supplied until the power is supplied until the power is supplied until the power reaches the level at which resetting is specified.

3. Input of signal during power-off state

Do not input signals or an I/O pull-up power supply while the device is powered off. The current injection that results from input of such a signal or I/O pull-up power supply may cause malfunction and the abnormal current that passes in the device at this time may cause degradation of internal elements. Follow the guideline for input signal during power-off state as described in your product documentation.

4. Handling of unused pins

Handle unused pins in accordance with the directions given under handling of unused pins in the manual. The input pins of CMOS products are generally in the high-impedance state. In operation with an unused pin in the open-circuit state, extra electromagnetic noise is induced in the vicinity of the LSI, an associated shoot-through current flows internally, and malfunctions occur due to the false recognition of the pin state as an input signal become possible.

5. Clock signals

After applying a reset, only release the reset line after the operating clock signal becomes stable. When switching the clock signal during program execution, wait until the target clock signal is stabilized. When the clock signal is generated with an external resonator or from an external oscillator during a reset, ensure that the reset line is only released after full stabilization of the clock signal. Additionally, when switching to a clock signal produced with an external resonator or by an external oscillator while program execution is in progress, wait until the target clock signal is stable.

6. Voltage application waveform at input pin

Waveform distortion due to input noise or a reflected wave may cause malfunction. If the input of the CMOS device stays in the area between  $V_{IL}$  (Max.) and  $V_{IH}$  (Min.) due to noise, for example, the device may malfunction. Take care to prevent chattering noise from entering the device when the input level is fixed, and also in the transition period when the input level passes through the area between  $V_{IL}$  (Max.) and  $V_{IH}$  (Min.).

7. Prohibition of access to reserved addresses

Access to reserved addresses is prohibited. The reserved addresses are provided for possible future expansion of functions. Do not access these addresses as the correct operation of the LSI is not guaranteed.

8. Differences between products

Before changing from one product to another, for example to a product with a different part number, confirm that the change will not lead to problems. The characteristics of a microprocessing unit or microcontroller unit products in the same group but having a different part number might differ in terms of internal memory capacity, layout pattern, and other factors, which can affect the ranges of electrical characteristics, such as characteristic values, operating margins, immunity to noise, and amount of radiated noise. When changing to a product with a different part number, implement a systemevaluation test for the given product.

- Arm® and Cortex® are registered trademarks of Arm Limited (or its subsidiaries) in the EU and/or elsewhere. All rights reserved.
- · Ethernet is a registered trademark of Fuji Xerox Co., Ltd.
- · IEEE is a registered trademark of the Institute of Electrical and Electronics Engineers Inc
- EtherCAT® and TwinCAT® are registered trademark and patented technology, licensed by Beckhoff Automation GmbH, Germany.
- · Additionally all product names and service names in this document are a trademark or a registered trademark

### Notice

- Descriptions of circuits, software and other related information in this document are provided only to illustrate the operation of semiconductor products and application examples. You are fully responsible for the incorporation or any other use of the circuits, software, and information in the design of your product or system. Renesas Electronics disclaims any and all liability for any losses and damages incurred by you or third parties arising from the use of these circuits, software, or information.
- 2. Renesas Electronics hereby expressly disclaims any warranties against and liability for infringement or any other claims involving patents, copyrights, or other intellectual property rights of third parties, by or arising from the use of Renesas Electronics products or technical information described in this document, including but not limited to, the product data, drawings, charts, programs, algorithms, and application examples.
- 3. No license, express, implied or otherwise, is granted hereby under any patents, copyrights or other intellectual property rights of Renesas Electronics or others.
- 4. You shall be responsible for determining what licenses are required from any third parties, and obtaining such licenses for the lawful import, export, manufacture, sales, utilization, distribution or other disposal of any products incorporating Renesas Electronics products, if required.
- 5. You shall not alter, modify, copy, or reverse engineer any Renesas Electronics product, whether in whole or in part. Renesas Electronics disclaims any and all liability for any losses or damages incurred by you or third parties arising from such alteration, modification, copying or reverse engineering.
- 6. Renesas Electronics products are classified according to the following two quality grades: "Standard" and "High Quality". The intended applications for each Renesas Electronics product depends on the product's quality grade, as indicated below.

"Standard": Computers; office equipment; communications equipment; test and measurement equipment; audio and visual equipment; home electronic appliances; machine tools; personal electronic equipment; industrial robots; etc.

"High Quality": Transportation equipment (automobiles, trains, ships, etc.); traffic control (traffic lights); large-scale communication equipment; key financial terminal systems; safety control equipment; etc.

Unless expressly designated as a high reliability product or a product for harsh environments in a Renesas Electronics data sheet or other Renesas Electronics document, Renesas Electronics products are not intended or authorized for use in products or systems that may pose a direct threat to human life or bodily injury (artificial life support devices or systems; surgical implantations; etc.), or may cause serious property damage (space system; undersea repeaters; nuclear power control systems; aircraft control systems; key plant systems; military equipment; etc.). Renesas Electronics disclaims any and all liability for any damages or losses incurred by you or any third parties arising from the use of any Renesas Electronics product that is inconsistent with any Renesas Electronics data sheet, user's manual or other Renesas Electronics document.

- 7. No semiconductor product is absolutely secure. Notwithstanding any security measures or features that may be implemented in Renesas Electronics hardware or software products, Renesas Electronics shall have absolutely no liability arising out of any vulnerability or security breach, including but not limited to any unauthorized access to or use of a Renesas Electronics product or a system that uses a Renesas Electronics product. RENESAS ELECTRONICS DOES NOT WARRANT OR GUARANTEE THAT RENESAS ELECTRONICS PRODUCTS, OR ANY SYSTEMS CREATED USING RENESAS ELECTRONICS PRODUCTS WILL BE INVULNERABLE OR FREE FROM CORRUPTION, ATTACK, VIRUSES, INTERFERENCE, HACKING, DATA LOSS OR THEFT, OR OTHER SECURITY INTRUSION ("Vulnerability Issues"). RENESAS ELECTRONICS DISCLAIMS ANY AND ALL RESPONSIBILITY OR LIABILITY ARISING FROM OR RELATED TO ANY VULNERABILITY ISSUES. FURTHERMORE, TO THE EXTENT PERMITTED BY APPLICABLE LAW, RENESAS ELECTRONICS DISCLAIMS ANY AND ALL WARRANTIES, EXPRESS OR IMPLIED, WITH RESPECT TO THIS DOCUMENT AND ANY RELATED OR ACCOMPANYING SOFTWARE OR HARDWARE, INCLUDING BUT NOT LIMITED TO THE IMPLIED WARRANTIES OF MERCHANTABILITY, OR FITNESS FOR A PARTICULAR PURPOSE.
- 8. When using Renesas Electronics products, refer to the latest product information (data sheets, user's manuals, application notes, "General Notes for Handling and Using Semiconductor Devices" in the reliability handbook, etc.), and ensure that usage conditions are within the ranges specified by Renesas Electronics with respect to maximum ratings, operating power supply voltage range, heat dissipation characteristics, installation, etc. Renesas Electronics disclaims any and all liability for any malfunctions, failure or accident arising out of the use of Renesas Electronics products outside of such specified ranges.
- 9. Although Renesas Electronics endeavors to improve the quality and reliability of Renesas Electronics products, semiconductor products have specific characteristics, such as the occurrence of failure at a certain rate and malfunctions under certain use conditions. Unless designated as a high reliability product or a product for harsh environments in a Renesas Electronics data sheet or other Renesas Electronics document, Renesas Electronics products are not subject to radiation resistance design. You are responsible for implementing safety measures to guard against the possibility of bodily injury, injury or damage caused by fire, and/or danger to the public in the event of a failure or malfunction of Renesas Electronics, such as safety design for hardware and software, including but not limited to redundancy, fire control and malfunction prevention, appropriate treatment for aging degradation or any other appropriate measures. Because the evaluation of microcomputer software alone is very difficult and impractical, you are responsible for evaluating the safety of the final products or systems manufactured by you.
- 10. Please contact a Renesas Electronics sales office for details as to environmental matters such as the environmental compatibility of each Renesas Electronics product. You are responsible for carefully and sufficiently investigating applicable laws and regulations that regulate the inclusion or use of controlled substances, including without limitation, the EU RoHS Directive, and using Renesas Electronics products in compliance with all these applicable laws and regulations. Renesas Electronics disclaims any and all liability for damages or losses occurring as a result of your noncompliance with applicable laws and regulations.
- 11. Renesas Electronics products and technologies shall not be used for or incorporated into any products or systems whose manufacture, use, or sale is prohibited under any applicable domestic or foreign laws or regulations. You shall comply with any applicable export control laws and regulations promulgated and administered by the governments of any countries asserting jurisdiction over the parties or transactions.
- 12. It is the responsibility of the buyer or distributor of Renesas Electronics products, or any other party who distributes, disposes of, or otherwise sells or transfers the product to a third party, to notify such third party in advance of the contents and conditions set forth in this document.
- This document shall not be reprinted, reproduced or duplicated in any form, in whole or in part, without prior written consent of Renesas Electronics.
   Please contact a Renesas Electronics sales office if you have any questions regarding the information contained in this document or Renesas Electronics products.
- (Note1) "Renesas Electronics" as used in this document means Renesas Electronics Corporation and also includes its directly or indirectly controlled subsidiaries.
- (Note2) "Renesas Electronics product(s)" means any product developed or manufactured by or for Renesas Electronics.

(Rev.5.0-1 October 2020)

# **Corporate Headquarters**

TOYOSU FORESIA, 3-2-24 Toyosu, Koto-ku, Tokyo 135-0061, Japan

www.renesas.com

### Trademarks

Renesas and the Renesas logo are trademarks of Renesas Electronics Corporation. All trademarks and registered trademarks are the property of their respective owners.

# **Contact information**

For further information on a product, technology, the most up-to-date version of a document, or your nearest sales office, please visit: <a href="http://www.renesas.com/contact/">www.renesas.com/contact/</a>.